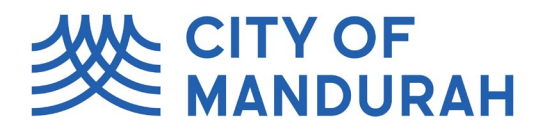

#### **Lodging a Planning Application**

1. From the City of Mandurah Online homepage, find the 'Enquiries' tile and select 'Planning'.

| City Of Manda | CITY OF<br>MANOURAH                                            |                                                   |                   |               | Danni Briggs |
|---------------|----------------------------------------------------------------|---------------------------------------------------|-------------------|---------------|--------------|
|               | My Details<br>Messages<br>Mo preferred phone number has been s | Enquiries<br>Enquiries<br>My Pending Applications | Update My Details | My Properties |              |

- 2. Select the activity type that relates to what application you are raising. The options here are:
  - a. Deemed-to-Comply Check for Single Houses
  - b. Development Application
  - c. Local Development Plan
  - d. Peel Region Scheme Application
  - e. Request a Prelodgement Meeting
  - f. Request for Written Planning Advice
  - g. Strata Plan Approval/Endorsement
  - h. Subdivision Clearance

If you are unsure which application you need to submit, please call us on 9550 3748.

|                                                | Enquiry                                                       |        | 😩 Dan      | ni Briggs |
|------------------------------------------------|---------------------------------------------------------------|--------|------------|-----------|
|                                                |                                                               | More 子 | < Previous | Next 🔸    |
| Step 1<br>Planning                             | Details                                                       |        |            | Policy    |
| Step 2<br>Further Details<br>Step 3<br>Summary | ∧ What       Select an activity *                             |        |            |           |
|                                                | ∽ Where                                                       |        |            |           |
|                                                | By address      By land parcel  Search for property *  Next > |        |            |           |

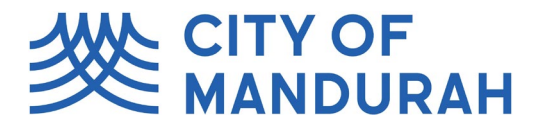

3. Search for the property or land parcel where the application will take place. If you need to add more than one property, use the 'Add Another' checkbox.

| ~ Where                                               |                  |
|-------------------------------------------------------|------------------|
| By address      By land parcel  Search for property * | → Add<br>another |

- 4. Click 'Next'.
- 5. A form will appear. Please fill out all relevant details as prompted and click 'next' when you have completed each section. Please note: Anything that contains a red Asterix is a mandatory field. Some of the fields, when an answer from a drop-down list, is selected, will black out. If you need to make a change to this answer, you will need to start the application again.

| <ul> <li>Proposed Development</li> </ul>                                                                                                    |
|----------------------------------------------------------------------------------------------------|
| Has the development commenced or been carried out? $*$                                                                                                    |
| Are you opting to have this application determined<br>by the Development Assessment Panel (DAP) / Is<br>this a mandatory DAP application?                                                  |
| <ul> <li>Prelodgement Advice</li> </ul>                                                                                                    |
| Have you had prelodgement discussions with the City regarding the proposed development? $\checkmark$                                                                                       |
| ~ Public Viewing                                                                                                    |
| I acknowledge that the information and plans<br>provided with this application may be made<br>available by the local government for public viewing<br>in connection with the application * |
| Next >                                                                                                    |

6. Once the required fields have been entered, click 'next'.

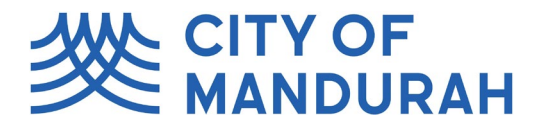

7. You will be taken to a summary page where any applicable fees relating to your application will be listed. Click Save and Continue to save the application as a draft and continue with lodgement.

| + HOME MENU               |   | Enquiry                                                                                                    | 😩 Danni Briggs                                |
|---------------------------|---|----------------------------------------------------------------------------------------------------|-----------------------------------------------|
|                           |   |                                                                                                    | More 🔉 < Previous Home                        |
| Step 1<br>Planning        | ۲ | Summary                                                                                                    | Save and Continue Rules Policy                |
| Step 2<br>Further Details | ۲ | Summary of Enquiry: Planning<br>Enquiry Date: 18/02/2023                                                                                                    |                                               |
| Step 3<br>Summary         |   | The following is a summary of applications to be lodged:         Development Application, Development Application (Unless otherwise specified below), Fee - Development Application         Development Application, Development Application, Development, Application, Development, Application, Developme | ver, Owners Authorisation / Consent, Planning |
|                           |   | Where<br>Lot 3082 DP: 189839                                                                                                    |                                               |

8. Read and accept the terms and conditions that appear on the right-hand side of the screen.

| Summary                                                                                                    |         | ×        |
|----------------------------------------------------------------------------------------------------|---------|----------|
|                                                                                                    | Decline | Accept   |
| <ul> <li>Terms and Conditions</li> </ul>                                                                                                    |         |          |
| DISCLAIMER                                                                                                    |         | <b>^</b> |
| To the extent permitted by law, all materials on this Site and third-party sites are provided 'as is' without<br>warranty (whether express, implied statutory or otherwise) of any kind.<br>The City of Mandurah, its Councillors, Employees, Agents and Contractors do not warrant that: | t any   |          |
| 1. the information, links, text, graphics or any other item contained on this Site or third-                                                                                                    |         | ι.       |

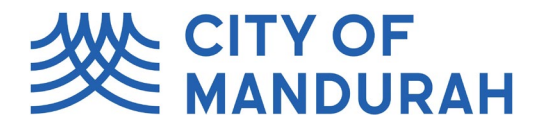

9. On the final lodgement page, a list of required actions will appear on the right-hand side of the screen. You will not be able to proceed with the application until all actions have been completed. Note: if you're on a laptop or smaller screen, you may need to zoom out to see these.

| ← HOME ■                      | · · ·                                                                                                    | Application Lodgement                    |                                                                                                    | 😩 Danni Briggs              |
|-------------------------------|----------------------------------------------------------------------------------------------------|------------------------------------------|----------------------------------------------------------------------------------------------------|-----------------------------|
| More 💽                        |                                                                                                    |                                          |                                                                                                    |                             |
| Reference: Planning<br>210075 |                                                                                                    |                                          |                                                                                                    |                             |
| Details                       | Details                                                                                                    | 🖊 Edit                                   | Actions Required                                                                                                    | »                           |
|                               | <ul> <li>Application Details</li> </ul>                                                                                                    |                                          | 7 actions required. When completed, application(s) will be rea                                                                                                    | dy to lodge.                |
| Applications                  | Enquiry Reference<br>Planning                                                                                                    |                                          | Attachments: Cover Letter / Report is required<br>Development Application Default category                                                                                                    | Go                          |
| Applicants<br>1 applicant     | Description<br>Development Application<br>Development Application (Unless otherwise specified below)<br>Development Application - Non Owner<br>Development Application - Bushfire Prone Area              |                                          | Attachments: Development Plans is required<br>Development Application   Default category                                                                                                    | REQUIRED                    |
| Other People                  | Development Application - BAL Assessment<br>Fee - Development Application                                                                                                    |                                          | Attachments: uevelopment wans is required Re<br>Development Application   Defuil category           Attachments: Owners Authorisation / Consent is required         RE           Development Application         Defuil category | REQUIRED                    |
| Ka. Fees                      | <ul> <li>Development Application</li> </ul>                                                                                                    |                                          |                                                                                                    | Assessment is req Incounted |
| 1 item                        | Development Application Type<br>Development Application (unless otherwise specified below)                                                                                                    |                                          | Attachments: Bushfire Management Plan / BAL Assessment is<br>Development Application   Default category                                                                                                    | Go                          |
| 🧕 Attachments                 | ∧ Property Details                                                                                                    |                                          | Mandatory details questions have been answered<br>Development Application   Default category                                                                                                    | COMPLETED                   |
|                               | Are you the registered landowner of this property?<br>No                                                                                                    |                                          |                                                                                                    |                             |
|                               | Title encumbrances (e.g. easements, restrictive covenants) $N/A$                                                                                                    |                                          | Applicant: Danni Briggs<br>Development Application Default category                                                                                                    | COMPLETED                   |
|                               | Is the property located within a designated Bushfire Prone Area? (The map of<br>Bushfire Prone Areas can be viewed on the DFES website via<br>https://maps.slip.wa.gov.au/landgate/bushfireprone/)<br>Yes |                                          | Debtor account: Danni Briggs<br>Development Application   Default category                                                                                                    | COMPLETED                   |
|                               | Has a Bushfire Attack Level (BAL) Assessment or Bushfire Management Plan been<br>prepared and included with this application?<br>Yes                                                                      | L. L. L. L. L. L. L. L. L. L. L. L. L. L |                                                                                                    | _                           |
|                               | If no, what is the reason for not providing a BAL Assessment?                                                                                                    |                                          |                                                                                                    |                             |

10. To add the attachments, you can click 'Go' on the Actions Required panel, or click the 'Attachments' tab on the left hand side of the screen.

| Actions Required                                                                           | *              |
|--------------------------------------------------------------------------------------------|----------------|
| 7 actions required. When completed, application(s) will be ready to                        | o lodge.       |
| Attachments: Cover Letter / Report is required<br>Development Application Default category | Go             |
| Attachments: Development Plans is required Development Application Default category        | REQUIRED<br>Go |

11. Once in the Attachments tab, you can either <u>drag and drop</u> the files onto this page, or use the '+Add' button. You can select multiple files at once.

| Attac | hments              | + Add    |
|-------|---------------------|----------|
| ٦     | Search     Figure 2 |          |
| Ŷ     |                     | <b>a</b> |
|       |                     |          |
|       |                     |          |
|       | •                   |          |
|       |                     |          |
|       |                     |          |
|       | $\bigcirc$          |          |
|       |                     |          |
|       | No Attachments four | nd.      |

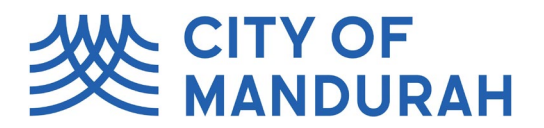

12. You will be prompted to add select the Attachment Type for each file. Please make sure that upload at least one file for each required Attachment Type (visible on the right hand side of the screen). For example, a Development Application will require 'Cover Letter / Report' and 'Development Plans' as a minimum. 'Owner's Authorisation / Consent' and 'Bushfire Management Plan / BAL Assessment' will be required if you are not the property owner and/or the property is a designated bushfire prone area.

Tip: For Development Plans, it is recommended that you combine all plans into one PDF (e.g. site plan, floor plans, elevations etc) to minimise the number of files you upload.

| Add Attachment                             |                 |                   | ×        |
|--------------------------------------------|-----------------|-------------------|----------|
| 4 files selected<br>Cover Letter.pdf       | 826.37 kB       | Attachment type " | HUNCES + |
| Attachment File Name<br>Plans - set.pdf    | Size<br>1.02 MB | Attachment Type * | Notes    |
| Attachment File Name<br>BAL Assessment.pdf | Size<br>2.74 MB | Attachment Type * | Notes    |
| OK Cancel                                  |                 |                   |          |

13. If you accidentally select the wrong attachment type, you can amend this by clicking the arrow and selecting 'Edit Attachment Details'.

| Attachments |                 |                           |     |                 | + Add                            |
|-------------|-----------------|---------------------------|-----|-----------------|----------------------------------|
|             |                 |                           | 0   |                 |                                  |
| Search      |                 |                           | · • |                 |                                  |
| 9 A 1 Atta  | chments         |                           |     |                 | <b>A</b>                         |
| Y × 4Alla   | criments.       |                           |     |                 |                                  |
|             | Plans - set.pdf | f                         |     |                 |                                  |
| A           | Entity Type     | Compliance Application    |     | Attachment Type | Development Plans                |
| 0 -         | Date Created    | 18-Feb-2023               |     |                 |                                  |
|             |                 |                           |     |                 |                                  |
|             |                 |                           |     |                 | Preview 🕞                        |
| PDF   1Mb   |                 |                           |     |                 |                                  |
|             | Application E   | orms and Owner Consent po | If  |                 |                                  |
| 2           |                 |                           | 41  | A               | Ourseast Authorization / Consent |
| Po          | Entity Type     | Compliance Application    |     | Attachment Type | Owners Authorisation / Consent   |

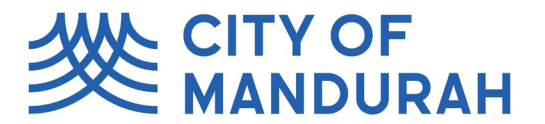

14. Once all the mandatory information has been completed, the 'Lodge and pay later' button will appear on the top left corner.

| Lodge and pay later                    | More 💽 |             |                                                 |
|----------------------------------------|--------|-------------|-------------------------------------------------|
| Reference: Planning                    | l.     |             |                                                 |
| Details<br>Ready To Lodge              |        | Attachments |                                                 |
| Applications<br>1 application to lodge |        | P ≈ 4 Atta  | achments.                                       |
| Applicants<br>1 applicant              |        | ×           | <b>Plans - se</b><br>Entity Type<br>Date Create |

15. Click 'Lodge and Pay Later' to lodge the application. You will be provided with the application number as a reference. The invoice will be sent to your email address (or the debtor details if different).

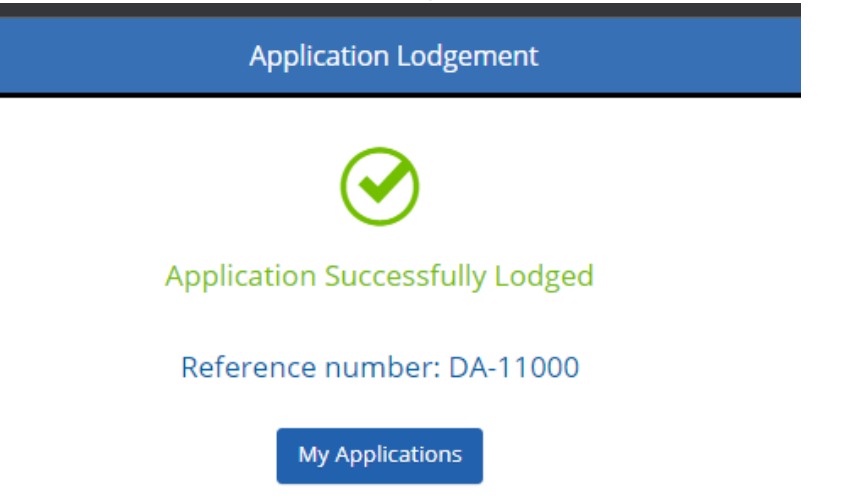

16. If you click 'My Applications' you will be taken back to your user portal to your lodged applications.

|                                                                                                    | My Lodged Applications       |                                                                                                    |                                            | Danni Briggs | s |
|----------------------------------------------------------------------------------------------------|------------------------------|----------------------------------------------------------------------------------------------------|--------------------------------------------|--------------|---|
| βearch<br>♥ 1 Application. Select an application to view                                                                                                    | w the details.               |                                                                                                    |                                            | View         | × |
| DA-11000         83 Mandurah Terrace MANDURAH WA           Development Application         Default category           Development Application (Default category)         Edged           Lodged         Accepted         Determined           18-Feb-2023 10:         Edged         Edged | .6210<br>(ffective Completed | Summary         Application Map           Summary         DA-11000 - Development Application - 83 Mandurah Terrace MANDURAH WA 6210 |                                            |              |   |
|                                                                                                    |                              | Summary                                                                                                    |                                            |              |   |
|                                                                                                    |                              | Application Type                                                                                                    | Development Application                    |              |   |
|                                                                                                    |                              | Site Name                                                                                                    | 83 Mandurah Terrace MANDURAH WA 6210       |              |   |
|                                                                                                    |                              | Description                                                                                                    | Development Application (Default category) |              |   |
|                                                                                                    |                              | Lodged                                                                                                    | 18/02/2023                                 |              |   |
|                                                                                                    |                              |                                                                                                    |                                            |              |   |